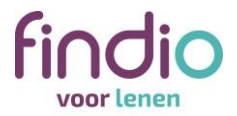

### Stap voor stap je contract digitaal ondertekenen

Bij Findio kun je het contract voor je lening digitaal ondertekenen. Printen, ondertekenen en scannen hoeft niet meer. Hoe digitaal ondertekenen werkt? We leggen het je graag uit.

Als je een lening bij Findio aanvraagt en wij jouw aanvraag voorlopig goedkeuren, ontvang je van ons een e-mail met een link naar je persoonlijke online omgeving. Daar vind je je voorlopige contract en een overzicht van de documenten die wij van je nodig hebben om je leningaanvraag te kunnen beoordelen.

Om het voorlopige contract digitaal te ondertekenen, doorloop je de volgende stappen.

Stap 1: Klik op Start digitaal tekenen.

| indio                                                                                                    |                                                                                                    |                                                          | 0800 - 346 346 0 (08:30-18:0<br>Aanvragen 🗳 A. Voorbeeld |
|----------------------------------------------------------------------------------------------------|----------------------------------------------------------------------------------------------------|----------------------------------------------------------|----------------------------------------------------------|
| 0                                                                                                    | <b>—</b>                                                                                                    | 0                                                        | 0                                                        |
| Documenten unloaden                                                                                                    | Documenten uptoaden                                                                                                    | Beoordeung door Findio                                   | Utbetaling                                               |
| Om je aanvraag te kunnen verwer<br>je een overzicht van de documente                                                                                                    | ken hebben we een aantal documenten van je nodig<br>en en kan je deze uploaden                                               | , Op deze pagina vind 🖬 Aa<br>Leenbe<br>Looptij(         | anbod<br>drag € 15.000,00<br>d 56 maanden                |
| Cadesukaar<br>€20                                                                                                    | Ontvang een Bol.com-cadeaukaart v<br>Als je de onderstaande documenten in één keer                                           | van € 20 Rente<br>Termijn<br>volledig aanlevert. Slotter | 4,40 %<br>nbedrag € 296,16<br>mijn € 0,00                |
| bolcom                                                                                                    | Bekijk de volledige actievoorwaarden                                                                                         | 🖺 Of                                                     | ferte                                                    |
|                                                                                                    |                                                                                                    |                                                          | Findio Persoonlijke Lening                               |
| <ul> <li>De nandekening (inter perig<br/>identitietsbewijs</li> <li>Je bankafschriften moeten<br/>eerste blad met je adressge</li> <li>Let op: Wij kunnen pas aan de slag<br/>ondertekende kredietovereenkom</li> <li>Documenten van dhr. A. V</li> </ul> | een volledige maand omvatten, zonder doorhalinge<br>egevens.<br>g met het beoordelen als wij alle stukken hebben on<br>hst). | n en inclusief het<br>tvangen (inclusief de              |                                                          |
| Kredietovereen                                                                                                    | ıkomst digitaal getekend                                                                                                    | ▲ Minder                                                 |                                                          |
| Onderteken uw kredietovereer<br>mede-contractant de overeen                                                                                                    | nkomst digitaal via onderstaande link(s). Indien van t<br>komst apart tekenen.                                               | oepassing moet de                                        |                                                          |
| 🖋 Start digitaal tekenen                                                                                                    |                                                                                                    | • <b>•</b> ••••                                          |                                                          |
| Als je liever niet digitaal teken                                                                                                    | t of het lukt niet, dan kun je het contract ook uitprint                                                                     | en, ondertekenen                                         |                                                          |
| met pen en met onderstaande                                                                                                    | knop uploaden.                                                                                                    |                                                          |                                                          |

a di . .

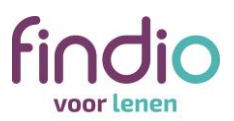

#### Stap 2: Klik op Klik hier om digitaal te ondertekenen voor 'Naam klant'.

|                                                                                                    |                                                                                                    |                                            | 0800<br>Aanv                          | - 346 346 0 (08:30-18:00)<br>ragen ▲ A. Voorbeeld ▼ |
|----------------------------------------------------------------------------------------------------|----------------------------------------------------------------------------------------------------|--------------------------------------------|---------------------------------------|-----------------------------------------------------|
| 0                                                                                                    | O                                                                                                    | 0                                          |                                       | 0                                                   |
| Offerte ontvangen                                                                                                    | Documenten uploaden                                                                                                    | Beoordeling door Fi                        | ndio<br>Je aanvraag                   | Uitbetaling                                         |
| Om je aanvraag te kunnen verwer<br>je een overzicht van de document                                                                                                    | rken hebben we een aantal documenten van je nodig.<br>en en kan je deze uploaden                                                                                  | Op deze pagina vind                        | Aanbod                                | € 15.000,00<br>56 maanden                           |
| Cadesukaart<br>€ 20                                                                                                    | Ontvang een Bol.com-cadeaukaart v<br>Als je de onderstaande documenten in één keer                                                                                | an € 20<br>volledig aanlevert.             | Rente<br>Termijnbedrag<br>Slottermijn | 4,40 %<br>€ 296,16<br>€ 0,00                        |
| bolcom                                                                                                    | Bekijk de volledige actievoorwaarden                                                                                                    |                                            | Differte                              |                                                     |
|                                                                                                    |                                                                                                    |                                            | Findio Per                            | rsoonlijke Lening                                   |
| identiteitsbewijs<br>• Je bankafschriften moeten<br>eerste blad met je adressg<br>Let op: Wij kunnen pas aan de slag<br>ondertekende kredietovereenkom<br>Documenten van dhr. A. V | een volledige maand omvatten, zonder doorhalinger<br>egevens.<br>g met het beoordelen als wij alle stukken hebben ont<br>nst).<br>/oorbeeld (0 van de 5 geüpload) | n en inclusief het<br>vangen (inclusief de |                                       |                                                     |
| Kredietovereer                                                                                                    | nkomst digitaal getekend                                                                                                    | ∧ Minder                                   |                                       |                                                     |
| Onderteken uw kredietovereer<br>mede-contractant de overeen                                                                                                    | nkomst digitaal via onderstaande link(s). Indien van te<br>komst apart tekenen.                                                                                   | pepassing moet de                          |                                       |                                                     |
|                                                                                                    | andertekenen voor A Voorbeeld Norte ondertekenen                                                                                                    |                                            |                                       |                                                     |
| <ul><li>Klik hier om digitaal te o</li><li>Klik hier om digitaal te o</li></ul>                                                                                                    | ondertekenen voor A. Voorbeeldtwee Nogte ondertekenen                                                                                                    | n en en en en en en en en en en en en en   |                                       |                                                     |

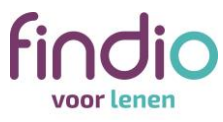

# Stap 3: Klik rechts onderin het scherm op *Volgende* om door te gaan naar de kredietovereenkomst.

|   | ument<br>er staat het document dat u dient te onderfekenen. Voordat u verder kunt gaan is het noodzakelijk dat u eerst het document gelezen heeft. | findio                         |
|---|----------------------------------------------------------------------------------------------------|--------------------------------|
| 0 | Kredietovereenkomst digitaal getekend                                                                                                    | Nederlands                     |
|   |                                                                                                    | Beklijken                      |
|   |                                                                                                    | <ul> <li>Verifiëren</li> </ul> |
|   |                                                                                                    | Ondertekenen                   |
|   |                                                                                                    | Afronden                       |
|   |                                                                                                    |                                |
|   |                                                                                                    |                                |
|   |                                                                                                    |                                |

# Stap 4: Neem de overeenkomst door en scroll naar beneden. Klik vervolgens op *Volgende*.

| EUROPESI STANDARDER OM<br>Deze gestandaardisende informa<br>Contactgegevens van de kredietg<br>Kredietgever                                                                                                    | In the Ruck Contraction Interfaces Interface Interface I | Nederlands                |
|----------------------------------------------------------------------------------------------------|----------------------------------------------------------------------------------------------------|---------------------------|
| Contactgegevens van de kredietge<br>Kredietgever<br>Kredietbemiddekaar                                                                                                    | Here     Here Here worth westweld door Fields B.V.     Finds B.V., and dorberochemoning associated B.V.     Finds B.V., and dorberochemoning associated B.V.     Finds B.V., and dorberochemoning associated B.V.     Finds B.V., and dorberochemoning associated B.V.     Finds B.V.     Finds B.V.     Find      | Nederlands                |
| Kredietjever                                                                                                    | Test treds a wordt versitiert door i'rindio B.V.<br>Finds B.V., een dischteronderneming van Crédit Agricole Consumer Finance Nederland B.V.,<br>maatt deur dit van Crédit Agricole B.A., en is statutaar geventigt is Amstendam, aantochroudende<br>aan Laardenhoogteeg 25. 1101 EB Amsterdam, teetoonximmer 0000-346 346 (ligatis).<br>Find is angeschreim in het Handerlegigter van de Kamer van Koophandel in Amsterdam cider                                                                                                    | Nederlands                |
| Kredielbemiddelaar                                                                                                    | Findo & J., et al vacificatore determinante de creator aproximati consistellar el resentante de la vicuativa de la constructiva de la construct    |                           |
| Kredielberniddelaar                                                                                                    | nummer 30080204.                                                                                                    | Bekijken                  |
|                                                                                                    | Bij het tot sland komen van deze overeerkomst is geen bemiddelaar betrokken.                                                                                                    | Verifiëren                |
| Belannriikata kanmarkan yan hat i                                                                                                    | miliatoroduct                                                                                                    |                           |
| Soort krediet                                                                                                    | Het indexti is een Personzijke Laring. Dit is een afopend tredit kaartij het tredittedrag<br>volndig aan u wordt uitbetaals en waartij gedurende een van tiveren overeengekenne persote<br>op baass van een vast netegenomtage maandelijks een tempistedrag deer u wordt terugtetaal.<br>Gedurende de toogtij van de overeenkomt zij het oropramse niet mogelijk.                                                                                                    | Ondertekenen     Afronden |
| Totale krediettedrag<br>Bodoeld wordt de kredietlimiet of de<br>som van alle bedragen die op grund<br>van de kredietovereenkomst                                                                                                 | € 15.000.00<br>Dit is het kredietbedrag waarover door de kredietnemer maximaal kan worden beschkt.                                                                                                    |                           |
| Voorwarden verden gesete<br>Voorwaarden voor kredietopneming<br>Bedoeld worden het tijdstip on de<br>wijze waarop u het geld zal<br>ontvangen<br>Duur van de kredietoveneenkomst                                                 | Direct na het afsluiten van de kredieteveneenkomst kan over het overeengekomen totale<br>kredietedeg worden beschikt, om te beginnen - krisien van toepaasing - ter voldbening van (een)<br>nog opende verginktingene. Een ensemde beschiktear bedrag zal indee van toepaasing naar de<br>tegenvelwening van cliett voorden overgemaakt.<br>Bij inte aangaan beoogde toegdit 55 mandee.                                                                                                    |                           |
| Termijnen en, in voorkomend geval,<br>de volgorde waarin de termijnen<br>worden toegerekend                                                                                                    | Her maandelijks verschuldigde termipleeting bedrage 6 200,16<br>De eerste terming diest ontvangen te zijn op de dag liggende een maand na dagtekening van deze<br>overeenkomst en zo vervolgens.                                                                                                    |                           |
| Totaal door u te betalen bedrag<br>Bedeeld wordt het bedrag van het<br>gekende kapitaal, vermeenderd met<br>de rente en eventade kosten in<br>verband met ue krediet.                                                            | Dit is de tataat door u tang ta betalen som van de maandelijkes termijnbedragen gedurende de<br>looptigt van de overentenst.<br>56 x 2361,55 x 5356,69<br>Voor de berekennig is uitgegaan van tijdtge betaling van de termijnbedragen, zonder vervroeg/e<br>afdesenger.                                                                                                    |                           |
| Govrsagde zekerheden                                                                                                    | Geen                                                                                                    |                           |
| Kosten van het krediet<br>De debetrentevoet die van                                                                                                    | 4.4 % (effectief op jaarbasis)                                                                                                    |                           |
| toepassing is op de<br>kredietovereenkomst.                                                                                                    | Het krediet wordt verstrekt op basie van een aan u in rekening te trangen vaste rente/korde<br>beekkening van de kedistregoeding bit egelmatige afrekkeling wordt de vergoeding par maand<br>berekend, waartej een maan wordt gesteld op 30 kagen.<br>Gedarende de kooptijk van de vereenkomste bijft de rentervoet ongewijzigd.                                                                                                    |                           |
| Jaanlijke kostengencenninge (JKP).<br>Dit zijn de fotale kosten uitgednakt als<br>percentage van het totale krediet-<br>bedring.<br>Aan de hand van het JKP kunt u<br>verschilfende aanbiedingen<br>onderline beter veraalijken. | De pois van van kreidet wordt utgeboldt in het jaarlijks kostergenoentage. Herin konen alle kosten<br>van met koelide tot utgebolden. Voor de benkkering van de kosten<br>Voor de benkkering van de kenigteberager, zonder verwengde Afsekingen.<br>Telgte benkkering of en og onderkering kosten alt benonder vermeld.                                                                                                    |                           |
| Is het, mel het oog op het verkrijgen<br>van het krediet, in voorkomend geval<br>op de geadverteerde voorwaarden,<br>verplicht om:<br>- Een verzekering ter waarborging                                                          | Neen                                                                                                    |                           |
| van het krediet, of<br>- Een andere nevendienst af te                                                                                                    | Naen                                                                                                    |                           |
| - Een andere nevendienst af te                                                                                                    | Naet                                                                                                    |                           |

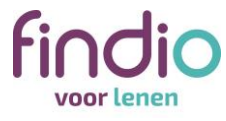

Stap 5: Bevestig dat je het document hebt gelezen door rechts onderin op *Volgende* te klikken.

| Onderteken uw Kredielovereenkomst digitaal                                                                                                    |            |                                        |
|----------------------------------------------------------------------------------------------------|------------|----------------------------------------|
| Document                                                                                                    |            | findio                                 |
| Hieronder staat het document dat u dient te ondertekenen. Voordat u verder kunt gaan is het noodzakelijk dat u eerst het document gelezen heeft. |            |                                        |
| Kiedetovereenkomst digitaal getekend                                                                                                    |            | Nederlands ~                           |
|                                                                                                    |            | Bekijken                               |
|                                                                                                    |            | ○ Verifiëren                           |
|                                                                                                    |            | Ondertekenen                           |
|                                                                                                    |            | Afronden                               |
|                                                                                                    |            |                                        |
|                                                                                                    |            |                                        |
|                                                                                                    |            |                                        |
|                                                                                                    |            |                                        |
|                                                                                                    |            |                                        |
|                                                                                                    |            |                                        |
|                                                                                                    |            |                                        |
|                                                                                                    |            |                                        |
|                                                                                                    |            |                                        |
|                                                                                                    |            |                                        |
|                                                                                                    |            |                                        |
|                                                                                                    |            | 2                                      |
|                                                                                                    | Volgende > | Ondertekenenni                         |
|                                                                                                    |            | A REAL PROPERTY AND A REAL PROPERTY OF |

#### Stap 6: Controleer je voor- en achternaam en klik op Verifiëren.

| Document ondertekenen Voer uw voor- en achternaam in. | fine                             | Jio |
|-------------------------------------------------------|----------------------------------|-----|
| Voor- en achternaam                                   |                                  |     |
| P. Yoorbeeld                                          | Nederlands                       |     |
|                                                       | O Bekijiken                      |     |
|                                                       | <ul> <li>Verifiëren</li> </ul>   |     |
|                                                       | <ul> <li>Ondertekenen</li> </ul> |     |
|                                                       | Afronden                         |     |
|                                                       |                                  |     |
|                                                       |                                  |     |
|                                                       |                                  |     |
|                                                       |                                  |     |

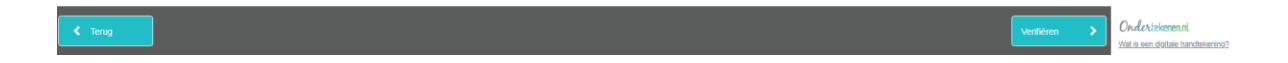

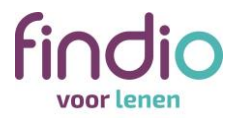

#### Stap 7: Klik rechts onderin het scherm op Volgende.

| ondat u definitief akkoord geeft voor de voorgaande documenten dient u eenst de onderstaande verificatiemethodes successvol le doorlopen. | findio                         |
|----------------------------------------------------------------------------------------------------|--------------------------------|
| Verfieer uw naam                                                                                                    | Q. Nedarlande                  |
| het succesvol doorlopen van de bovenstaande verificatie gaat u daadwerkelijk ondertekenen door middel van IDIN                            | Vectorial to S                 |
|                                                                                                    | O Bekijken                     |
|                                                                                                    | <ul> <li>Verifiëren</li> </ul> |
|                                                                                                    | Ondertekenen                   |
|                                                                                                    | <ul> <li>Afronden</li> </ul>   |
|                                                                                                    |                                |
|                                                                                                    |                                |
|                                                                                                    |                                |
|                                                                                                    |                                |
|                                                                                                    |                                |
|                                                                                                    |                                |
|                                                                                                    |                                |
|                                                                                                    |                                |
|                                                                                                    |                                |
|                                                                                                    |                                |
|                                                                                                    |                                |
|                                                                                                    |                                |
|                                                                                                    |                                |
|                                                                                                    |                                |
|                                                                                                    |                                |
|                                                                                                    |                                |

#### Stap 8: Kies de bank die je wilt gebruiken voor de iDIN-verificatie.

| iDIN ve | riffcatie<br>Wriffcatie is benodgd om uw handtekening te verifièren. Kles hieronder uw bank en volg de instructies. |   | findio                       |
|---------|----------------------------------------------------------------------------------------------------|---|------------------------------|
| 0       | ABNAMRD                                                                                                    | > | Nederlands                   |
| 0       | ASN Bank                                                                                                    | > | <ul> <li>Bekijken</li> </ul> |
| 0       | bung                                                                                                    | > | Verifiëren  Onderdekenen     |
| 0       | ING                                                                                                    | > | Afranden                     |
| 0       | Rabobank                                                                                                    | > |                              |
| 0       | RegioBank                                                                                                    | > |                              |
| 0       | SNS                                                                                                    | > |                              |
| 0       | Triodos Bank                                                                                                    | > |                              |

< Terug

Ondertekenennl Wat is een digitale handte

Ondertekenenni. Wat is een digitale handte

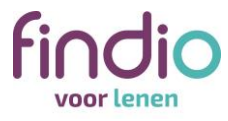

Stap 9: Volg de stappen om in te loggen bij je bank. In het voorbeeld hebben we voor ING gekozen.

| 🕐 Aammag - Findio Beheer Portaal 🗴   🕐 Findio Aambod Portaal 🗴 🖌 🕐 Findio Aambod Portaal 🗴 👢 🚺 IDN - Mjn ING 🛛 🖈 🕇                                                                                                    | ( La ( 197 ) |
|----------------------------------------------------------------------------------------------------|--------------|
| ← → C ☆ 🕯 ideal.ing.nl/ideal/static/inloggen/index.shtml?tniid=00300002155106338urandom=p54f52b46cbb20f3                                                                                                    | <b>☆ Θ</b> : |
| ING       Image: Second Second S |              |
| Gebruik Mijn ING                                                                                                    |              |
| Gebruikersnaam Wachtwoord Gebruikersnaam opslaan Inloggen Annuleren > Wachtwoordigebruikersnaam vergeten                                                                                                    | l≱.          |
| > Lees hier hoe iDIN werkt                                                                                                    |              |

Stap 10: Klik op *Bevestigen* in je Mobiel Bankieren App of bij internetbankieren en verstuur de gegevens.

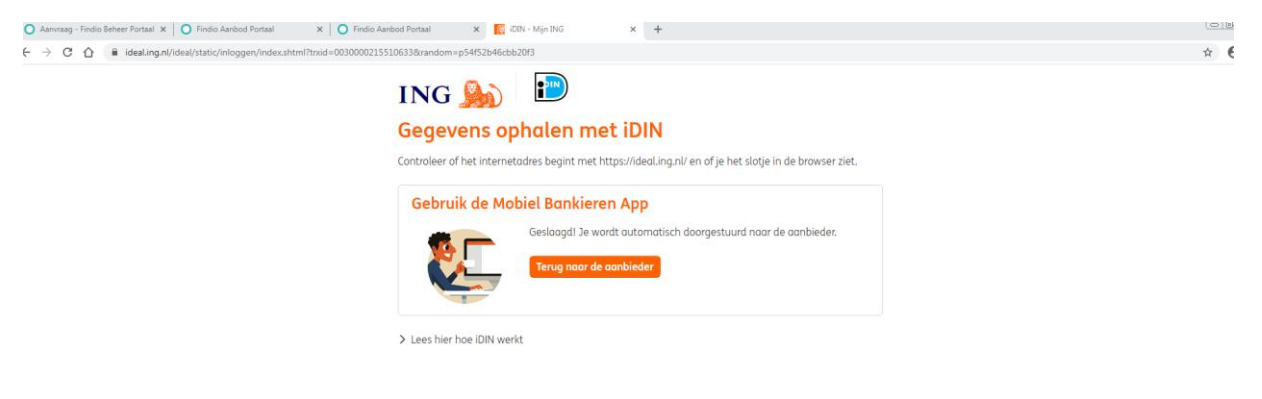

Q

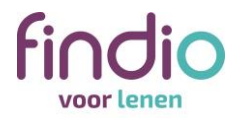

#### Je hebt de overeenkomst getekend.

| $\checkmark$                                                                |   | findio       |   |
|-----------------------------------------------------------------------------|---|--------------|---|
| Document ondertekend                                                        | e | Nederlands   | ~ |
| You signed the document "Kredietovereenkomst digitaal getekend" succesfully |   |              |   |
| U wordt automatisch doorgestuurd binnen 13 seconden.                        | 0 | Bekijken     |   |
| ок                                                                          | 0 | Verifiëren   |   |
|                                                                             | 0 | Ondertekenen |   |
|                                                                             | • | Afronden     |   |

Onderiekenen nl. Wat is een digitale handtekening?

Stap 11: Je wordt doorgestuurd naar het Findio-uploadportaal. Wacht totdat de pagina volledig is geladen.

| indio                                                                                                    |                                                                                                    |                                                                     | Aan                                                        | 0 - 346 346 0 (08:30-18:00)<br>vragen <b>≧</b> A. Voorbeeld ▼ |
|----------------------------------------------------------------------------------------------------|----------------------------------------------------------------------------------------------------|---------------------------------------------------------------------|------------------------------------------------------------|---------------------------------------------------------------|
| Offerte ontvangen                                                                                                    | Documenten uploaden                                                                                                    | Beoordeling door Fi                                                 | ndio                                                       | Uitbetaling                                                   |
| Documenten uploaden                                                                                                    |                                                                                                    | 0                                                                   | Je aanvraag                                                | 0                                                             |
| Om je aanvraag te kunnen verv<br>je een overzicht van de docume<br>Cadeaukaart<br>Cadeaukaart                                                                                                    | werken hebben we een aantal documenten van je nodi<br>enten en kan je deze uploaden<br>Ontvang een Bol.com-cadeaukaart<br>Als je de onderstaande documenten in één kee | g, Op deze pagina vind<br><b>van € 20</b><br>er volledig aanlevert. | Aanbod Leenbedrag Looptijd Rente Termijnbedrag Slottermijn | € 15.000,00<br>56 maanden<br>4,40 %<br>€ 296,16<br>€ 0,00     |
| boll.com                                                                                                    | Bekijk de volledige actievoorwaarden                                                                                                    |                                                                     | Circle De Circle De                                        |                                                               |
| <ul> <li>Je handtekening (net pe<br/>identiteitsbewijs</li> <li>Je bankafschriften moet<br/>eerste blad met je adres</li> <li>Let op: Wij kunnen pas aan de s<br/>ondertekende kredietovereenk</li> </ul> | en een volledige maand omvatten, zonder doorhaling<br>isgegevens.<br>slag met het beoordelen als wij alle stukken hebben o<br>comst).                                  | en en inclusief het<br>intvangen (inclusief de                      |                                                            |                                                               |
| Kredietovere                                                                                                    | enkomst digitaal getekend                                                                                                    | ∧ Minder                                                            |                                                            |                                                               |
| Onderteken uw kredietoven<br>mede-contractant de overe                                                                                                    | eenkomst digitaal via onderstaande link(s). Indien van<br>enkomst apart tekenen.                                                                                       | toepassing moet de                                                  |                                                            |                                                               |
| <ul><li>Klik hier om digitaal t</li><li>Klik hier om digitaal t</li></ul>                                                                                                    | te ondertekenen voor <b>A. Voorbeeld Nogte ondertekenen</b><br>te ondertekenen voor <b>A. Voorbeeldtwee Nogte onderteke</b>                                            | enen                                                                |                                                            |                                                               |
| Als ie liever niet digitaal tek                                                                                                    | vent of het lukt niet, dan kun ie het contract ook uitoring                                                                                                    | nten ondertekenen                                                   |                                                            |                                                               |

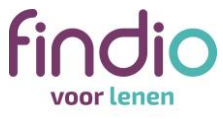

Als je naam na het ondertekenen niet automatisch groen kleurt, kun je de pagina refreshen (F5).

| Documenten van dhr. A. Voorbeeld (0 van de 5 geüpload)                                                                                                    |           |
|----------------------------------------------------------------------------------------------------|-----------|
| Kredietovereenkomst digitaal getekend                                                                                                    | ∧ Minder  |
| Onderteken uw kredietovereenkomst digitaal via onderstaande link(s). Indien van toepassin<br>mede-contractant de overeenkomst apart tekenen.                                    | g moet de |
| <ul> <li>Klik hier om digitaal te ondertekenen voor A. Voorbeeld Ondertekend</li> <li>Klik hier om digitaal te ondertekenen voor A. Voorbeeldtwee Nogte ondertekenen</li> </ul> |           |
| Als je liever niet digitaal tekent of het lukt niet, dan kun je het contract ook uitprinten, onder<br>met pen en met onderstaande knop uploaden.                                | rtekenen  |
| + Document toevoegen                                                                                                    |           |

Je naam is nu groen gekleurd. Dit betekent dat jij het document hebt getekend.

## Let op: is er sprake van een tweede contractant? Dan moet die hetzelfde stappenplan doorlopen.

De tweede contractant moet inloggen in zijn <u>eigen</u> omgeving voor internetbankieren of zijn <u>eigen</u> Mobiel Bankieren App.

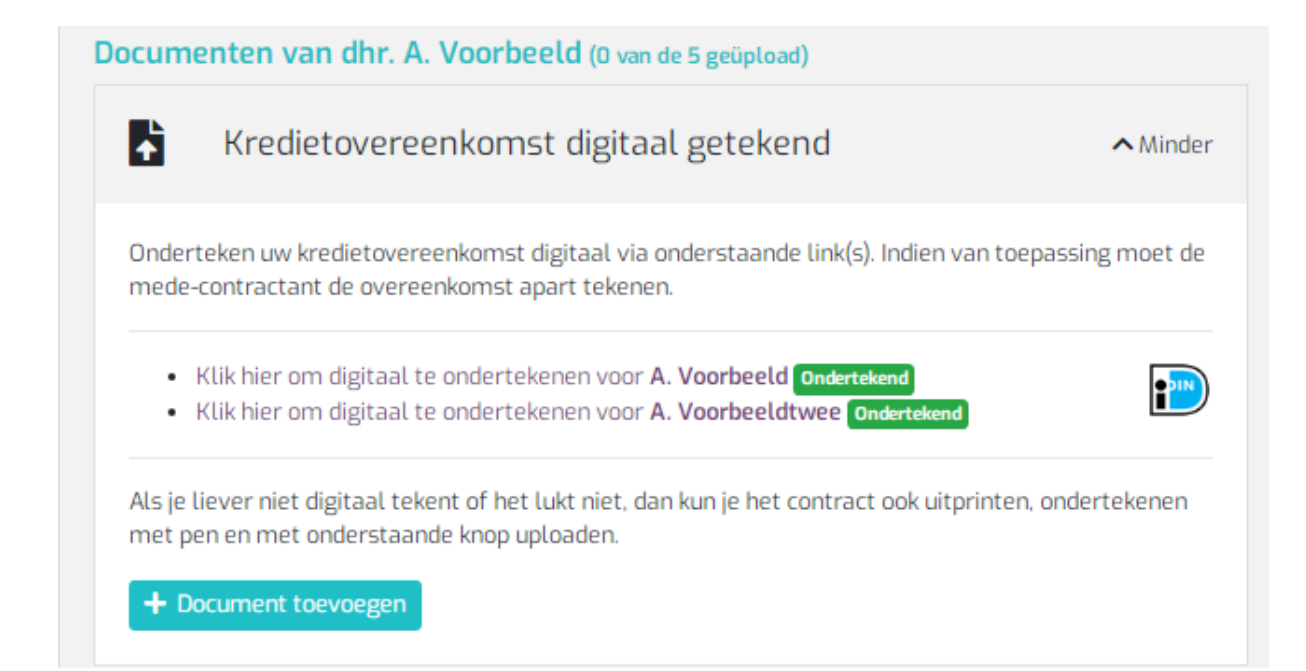

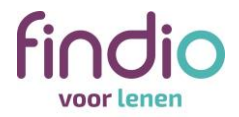

#### Vragen?

Heb je vragen? Neem dan gerust contact met ons op via 0800 – 346 346 0. Wij zijn bereikbaar van maandag tot en met vrijdag van 8.30 tot 21.00 uur en op zaterdag van 10.00 tot 16.00 uur. Wij staan voor je klaar.